## Inloggningsmanual Nyregistrering SEB Löneservice

Juni 2020

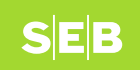

### Ny användare

Använd länken: www.seb.se/loneservice

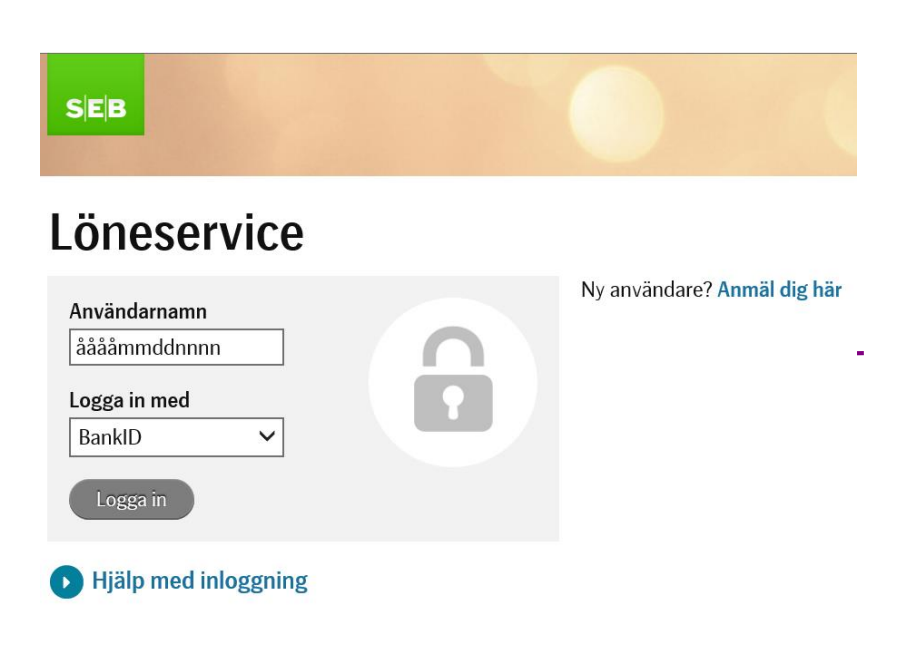

Klicka på raden med den blåa texten "Anmäl dig här"

> För hjälptext klicka på hjälp med inloggning

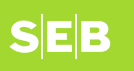

## Löneservice

| Användarnamn |   | Ny användare? Anmäl dig här |
|--------------|---|-----------------------------|
| ååååmmddnnnn |   |                             |
| Logga in med |   |                             |
| BankID       | ~ |                             |
| Logga in     |   |                             |

#### Hjälp med inloggning

Om du loggar in för första gången måste du först säkerställa att dina uppgifter finns registrerade, om du inte har anmält dig till tjänsten klicka på 'Ny användare? Anmäl dig här' (Nyanmälan kräver inloggning med BankID)

Användarnamn är ditt personnummer i formatet ååååmmddnnnn (t ex 197201204823).

Välj BankID och klicka på 'Logga in ' - verifiera dig via ditt BankID.

När du är inloggad kan du under 'Min profil' t ex lägga in eller ändra lönekonto samt titta på din lönespecifikation (förutsatt att din arbetsgivare är ansluten till elektronisk lönespecifikation).

Om du inte har möjlighet att logga in med BankID, kan du logga in med ditt personliga lösenord alt behöver du en tillfällig aktiveringskod. Kontakta din arbetsgivares lönekontor om du behöver hjälp med en tillfällig aktiveringskod.

Inloggning med lösenord ger bara tillgång till att se inlagda uppgifter eller lönespecifikationer (förutsatt att din arbetsgivare är ansluten till elektronisk lönespecifikation).

## Registrera dig första gången

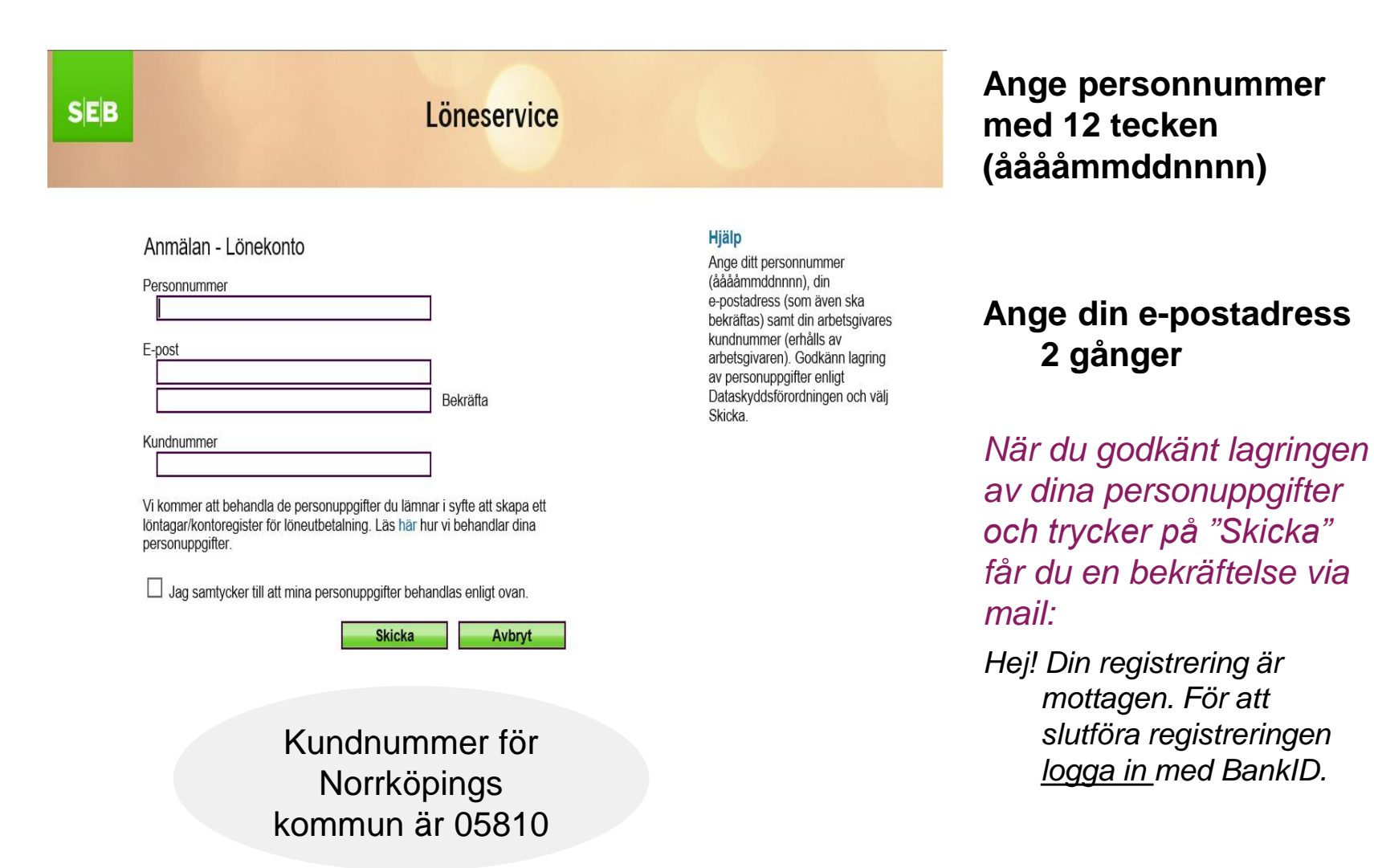

# Logga in

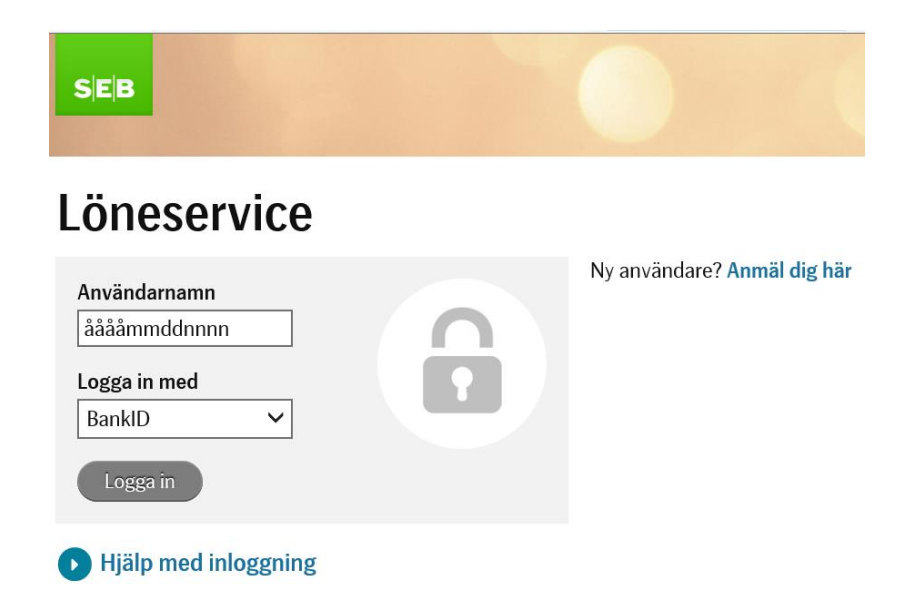

### Gå in på: www.seb.se/loneservice

### Tänk på:

Vid inloggning 'nyanmälan' krävs BankID för inloggning. Om du inte har tillgång till BankID kontakta Lönecenter för att få hjälp.

Efter inloggning kan du ange namn, telefon och kontouppgifter under 'Min profil '. Det är även möjligt att sätta ett eget lösenord för framtida inloggningar. Inloggning med lösenord innebär att du bara kan titta på dina uppgifter, registrering el ändringar kräver inloggning med BankID.

## Registrera dina personliga uppgifter

| SEB<br>Välkommen                                                             | Löneservice                                                                 | togga ut        |  |  |
|------------------------------------------------------------------------------|-----------------------------------------------------------------------------|-----------------|--|--|
| Lönespecifikationer                                                          | Min profil                                                                  |                 |  |  |
| <ul> <li>Nya Lönespecifikationer</li> <li>Sök Lönespecifikationer</li> </ul> | Jag godkänner att mina personuppgifter lagras enligt Dataskyddsförordningen |                 |  |  |
| Min Profil     Admin                                                         | Namn                                                                        | 🗎 Ändra namn    |  |  |
| <ul> <li>Sök Lönespecifikation</li> <li>Administrera Användare</li> </ul>    | Telefon                                                                     | 🛃 Ändra telefon |  |  |
| Administrera Länkar                                                          | Mobil                                                                       | Andra mobil     |  |  |
|                                                                              | E-post                                                                      | Ändra e-post    |  |  |
|                                                                              | Lösenord<br>Lösenord satt                                                   | Andra Lösenord  |  |  |
|                                                                              | Kontouppgifter                                                              |                 |  |  |
|                                                                              | Lägg till kontouppgift                                                      |                 |  |  |

## Lönespecifikationer

Om din arbetsgivare valt lönespecifikation via internet kan du nu se eller söka dina lönespecifikationer.

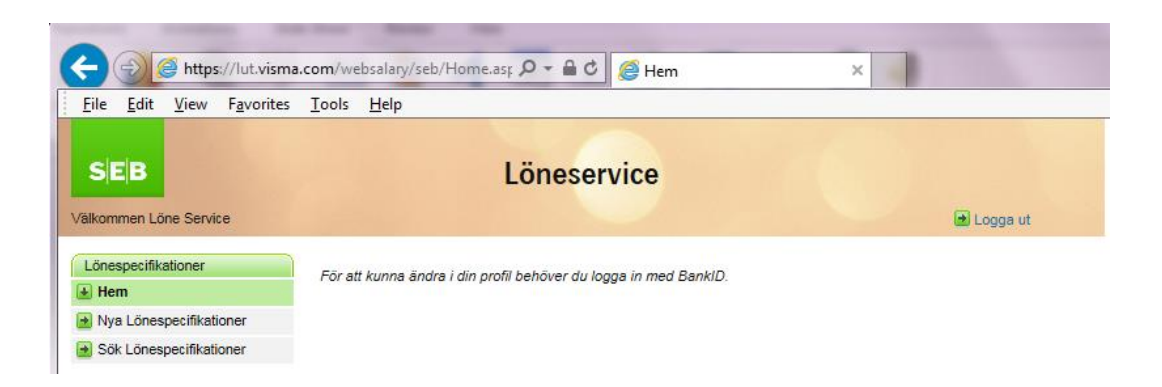

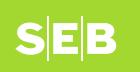